# **Golf Buddy** *WORLD*

# **Instruction Manual**

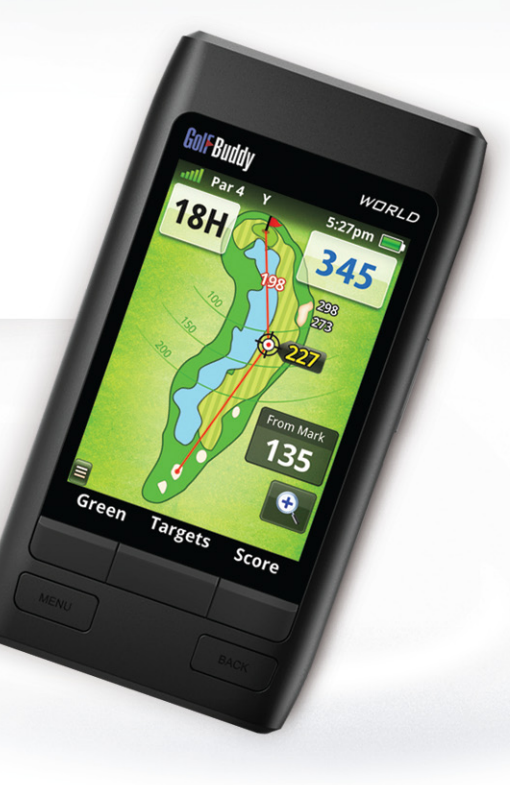

## TO REDUCE THE RISK OF FIRE OR ELECTRIC SHOCK, CAREFULLY FOLLOW THESE INSTRUCTIONS

Thank you for choosing the GolfBuddy World.

Your GolfBuddy comes preloaded with thousands of courses from all across the world, so you can begin using it immediately without having to pay for any annual membership or subscription.

Please note that not all courses are currently available in" Full Layout Mode". However, our team of professional course surveyors are continuing to map out thousands of new courses each month that can be downloaded to your unit, at no charge, as they are made available.

If the golf course that you are looking for is not in your unit's memory, or has not yet been updated with the Full Layout view of that particular course, please visit www.gpsgolfbuddy.com to check if it has been updated to our course library and available for download.

Again, thank you and we hope you have a truly wonderful experience using your GolfBuddy World during your rounds of golf.

The GolfBuddy World has been designed, developed, and manufactured in accordance to the strict standards of DECA Systems Co., Ltd. and international quality standards. It has gone through and passed a series of rigorous quality control and tests to ensure safe operation, including temperature, humidity, shock, dust, vibration, and drop testing.

Please read the entire manual carefully and follow all safety precautions to ensure safe operation of your GolfBuddy World, and reduce the risk of bodily harm.

- Use only the battery that has been provided with your unit, or an OEM replacement battery that has been obtained through DECA International Co., Ltd. Using a non-OEM battery can shorten the product's life cycle, decrease performance, and may result in malfunctioning of the unit. Always use an approved OEM battery to ensure safe use of the product.
- 2.Use only provided adapter to charge approved OEM battery. Using a non-OEM adapter may result in malfunctioning of the unit and can cause damage to the unit.
- 3. Avoid submerging the unit in water. If accidental submergence occurs, do not attempt to dry the product or battery using a heating device such as a microwave, electric heater, or hair dryer. Attempting to do so may result in electric shock or explosion. If the product's main body or battery has been submerged in water, handling the unit may result in electric shock or explosion due to damaged parts and circuits. Do not power on the unit while it is wet.

Separate the battery from the unit immediately, and request repair service through an authorized service center.

4. Be careful not to subject the unit to any heavy shock or force.

If your unit appears to be malfunctioning due to such cause, do not attempt to disassemble or repair the unit yourself. Attempting to do so may cause bodily injury or further damage to the unit and will also void your warranty. If your unit is not functioning properly please contact our technical support department to have your unit inspected and repaired. The lithium ion rechargeable battery is an expendable item and has a limited number of charge cycles. When the battery life decreases to about half of what it was at the time of purchase, it may be time to replace the battery. Properly charging/discharging the battery will increase the life of the battery.

- In order to ensure that your battery stays properly connected, always make sure that the battery cover is always tightly screwed in, and fastened properly to the body of the product.
- Always make sure to power off the unit before removing the battery to avoid the risk of electric shock.
   Never attempt to disassemble the battery.
- Do not crush and do not expose the battery pack to any shock or force such as hammering, dropping or stepping on it.
- Do not short circuit and do not allow metal objects to come into contact with the battery terminals.
- Do not expose to high temperature such as direct sunlight or in a car parked in the sun.
- Do not incinerate or dispose of in fire.
- Do not handle damaged or leaking lithium ion batteries.
- Keep the battery pack out of reach of small children.
- Discard used battery packs promptly and dispose of them properly.

# 1. Getting Started

| 1.1 Checking Package Contents            | 6 |
|------------------------------------------|---|
| 1.2 Inserting and Charging Battery       | 6 |
| 1.3 Using the Touch Screen               | 7 |
| 1.4 Identifying Parts and Screen Symbols | 7 |

# 2. Basic Menu

# 3. Advanced Menu

| 3.1 Add/Edit Targets                   | - 15 |
|----------------------------------------|------|
| 3.2 Adding a New Course                | - 15 |
| 3.3 ProPlay                            | 16   |
| 3.3.1 Recording Your Scores            | - 16 |
| 3.3.2 Mark Function                    | - 17 |
| 3.3.3 Stroke Play / Stableford Scoring | - 17 |

# 4. Course Download

| 4.1 Connecting with the PC | 19 |
|----------------------------|----|
| 4.2 Install and Log in     | 19 |
| 4.3 Firmware Upgrade       | 20 |
| 4.4 Downloading Courses    | 20 |

# 5. Course Download

| 5.1 User Profile                   | 22 |
|------------------------------------|----|
| 5.2 Distance : Unit of Measurement | 22 |
| 5.3 Language Selection             | 23 |
| 5.4 World Time Settings            | 23 |
| 5.5 Button Sound Settings          | 23 |
| 5.6 Screen Timeout Settings        | 23 |
| 5.7 Power Management Settings      | 24 |
| 5.8 Screen Brightness Settings     | 24 |
| 5.3 Touch Calibration Settings     | 24 |
| 5.10 System Information            | 24 |
| 5.11 Reset GPS                     | 25 |
| 5.12 Abbreviations                 | 25 |

# 6. Size and Specifications

\_\_\_\_4

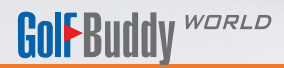

# 1. Getting Started

1.1 Checking Package Contents

1.2 Inserting and Charging Battery

1.3 Using the Touch Screen

1.4 Identifying Parts and Screen Symbols

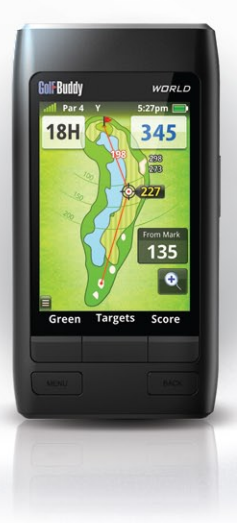

- The following items should be included in the package at the time of purchase. Please check to make sure they have all been supplied.
- The pictures and illustrations in the Instruction Manual are for demonstration purposes only. Actual items may vary slightly.

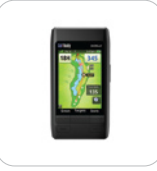

[Fig.01] GolfBuddy GPS Rangefinder

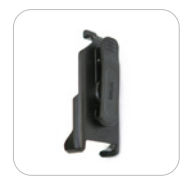

[Fig.04] Plastic Holster

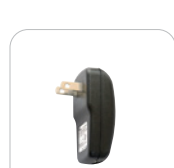

[Fig.05] Power Adaptor

\* Package contents may change.

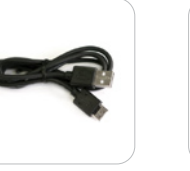

[Fig.02] USB Data Cable

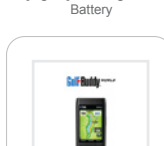

3 toFlut

2 \* \* 2

(Fig.03) Rechargeable

EO?

[Fig.06] Quick Guide

- Remove the battery cover located on the back of the unit by pushing the square button and push down the battery cover at the same time.
- Open the cover located on the bottom of the unit. Connect the power adaptor to the wall outlet and insert the connector into the unit, as shown in the illustration below. A message on the screen will indicate that the battery is charging.
- Once the battery is fully charged, a message stating "Charging Complete" will appear on the screen.

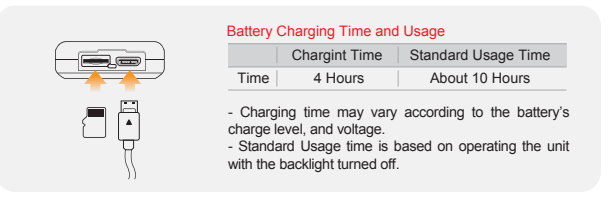

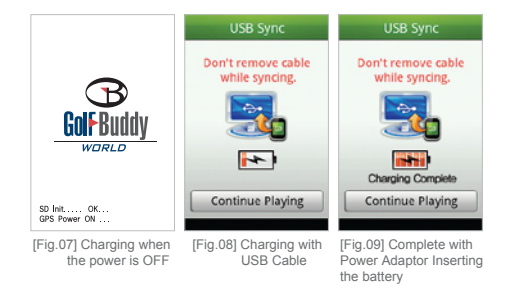

### Touching

Navigating through the menu is done by touching a selection on the screen. By touching the "search" box as seen in the illustration below, a keyboard layout will appear on the screen, on which you can type by touching the individual characters on the keyboard.

### Scrolling

You can scroll through the menu by either pressing the up and down buttons below the bar located on the bottom edge of the screen.

You can also drag the screen up and down by touching the screen and moving your finger up and down in a swiping motion or by touching the Fast Scroll Icon and moving your finger up and down to scroll the screen faster.

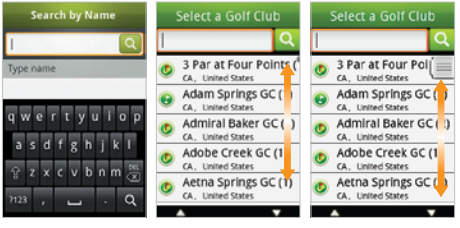

[Fig.10] Touch View [Fig.11] Scroll View [Fig.12] Fast Scroll View

### Notes in using the touch screen

-Press the touch screen lightly, while making sure to make contact with your finger on your selection as accurately as possible. The touch may not operate properly if more than one selection on the menus are touched simultaneously.

-In Tools menu, you may recalibrate the touch screen. (Refer to section 5.8)

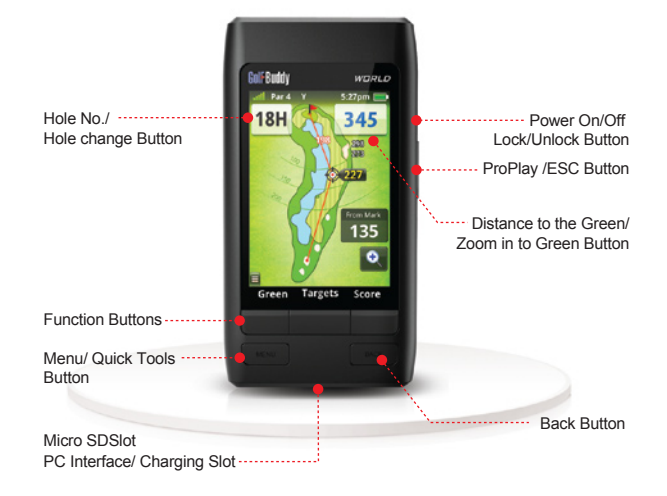

| Status Icon | What it means               |
|-------------|-----------------------------|
| lin.        | Satellite Reception Signal  |
| Par 4       | Par Information             |
| Y/M         | Unit Indicator (Yard/Meter) |
|             | Battery Level               |

# 2. Basic Menu

2.1 Powering On/Off

2.2 Lock / Unlock

2.3 Searching for Courses

2.4 Main Menu

# 2.5 Play Round

2.5.1 Changing Hole/Course During Round2.5.2 Hole Zoom In/Out2.5.3 Green View and PIN Setting2.5.4 Target Information2.5.5 Course Play in Green View

# 2.6 Preview Mode

# 2.7 User History

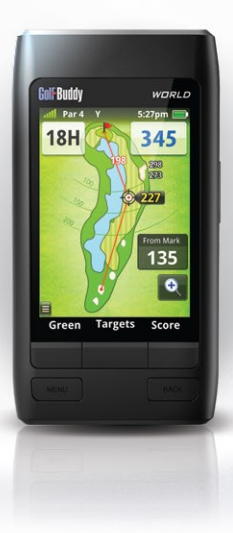

### • Power On :

To power on the unit, press and hold the power button located along the right side of your unit. A screen with the GolfBuddy logo will appear on the screen, followed by a screen that will indicate that it is locating a satellite signal.

### • Power Off :

To power off your unit, press and hold the power button until the "Power Off" message comes up. Select "Yes" to power off the unit.

| Powe               | er off              |
|--------------------|---------------------|
| GolfBudd<br>shut d | ly will be<br>down. |
| Ye                 | es                  |
| N                  | 0                   |

[Fig.13] Power On/Off View

# 2.2 Lock / Unlock

Locking your unit when it is not in use will prevent any accidental selections to be made when not in use by either touching the screen or pressing the buttons.

### • Lock :

To lock the unit, press the power button once, and the lock screen will appear. Touch the lock  $\widehat{\bullet}$  icon in the middle of the screen once to lock the unit.

### • Unlock :

To unlock the unit, press the power button once, and the unlock screen will appear.

Touch the  $\ensuremath{\,\widehat{}}$  icon in the middle of your screen to unlock the unit.

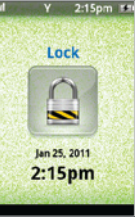

[Fig.14] Lock View

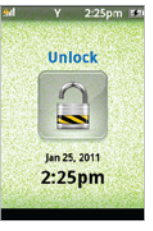

[Fig.15] Unlock View

- In order to allow your unit to automatically recognize the course you are on, just power on the unit and it will advance to the "Locating Satellites" screen, which indicates that the unit is acquiring a satellite signal and locating the course that you are on. Once it has acquired a signal and has located the course you are on, it will advance to another screen prompting you to advance to the tee box. Once you are on the tee box, the course information will automatically appear.
- It generally takes about 3 minutes for the unit to automatically locate the course you are on. Standing in one location without moving around will allow it to pick up a signal and locate the course you are on faster.

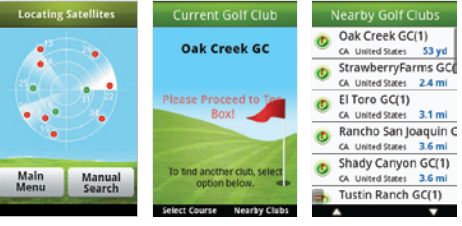

[Fig.16] Acquiring GPS [Fig.17] Current Golf Club [Fig.18] List of Golf Clubs Satellite Statue View

- If it fails to recognize the course you are on or fails to acquire a satellite signal, it will advance to the Nearby Golf Clubs screen.
   Please download updated course with GolfBuddy World Course Manager.
- You will notice one of two icons next to the name of each course on the list. () icon denotes Full Layout view and () icon denotes Green View.

# 2.4 Main Menu

### Manually Searching for a Course

• To manually search for a course, press the "Menu" button on the unit, and the main menu will appear. Select "Play Round" by touching the screen, and the "Locating Satellites" screen will appear.

Touch "Manual Search" and a menu will appear, giving you the option to select a course by country, name, your user history, or custom courses that have been added. Touch one of the options, and search for your desired course.

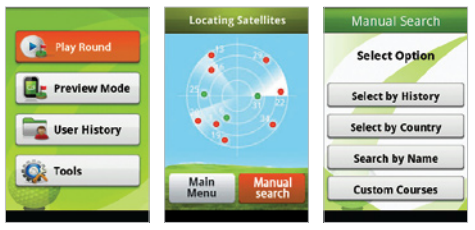

[Fig.19] Main Menu

[Fig.20] Acquiring GPS [Fig.21] Manual Search Satellite Status View

- You can access the Main Menu by pushing the "Menu" button on the unit, or by touching the "Main Menu" selection on the "Locating Satellites" screen.
- While you are playing, pushing the "Menu" button on the side of the unit will bring up the Quick Tools screen. Select "End Round" to gain access to the Main Menu.

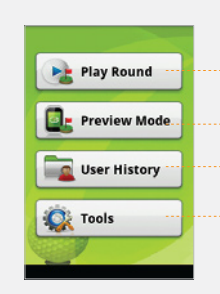

Select this option to begin playing a round. It will take you to the "Locating Satellites" screen and begin searching automatically for the course and hole you are on.

Preview Mode allows you to familiarize yourself with the unit or preview a course or hole when you are indoors and a GPS signal is not available.

This selection allows you to view a list of the courses that you have played on, while using your unit.

This selection allows you to adjust various settings on your unit such as screen brightness, language options, etc.

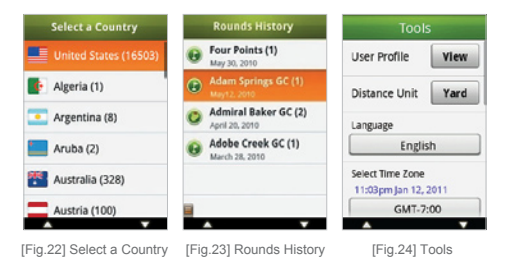

# 2.5 Play Round

 Your unit will automatically recognize the course you are on and course information will automatically appear as illustrated below.

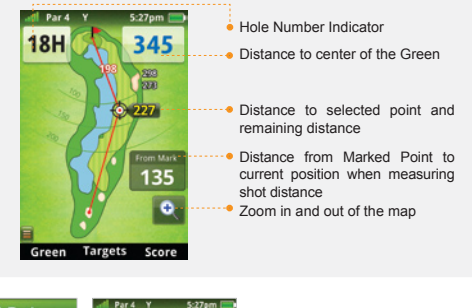

| Quick Tools          | Par 4 Y   | 5:27pm     |
|----------------------|-----------|------------|
| Distance Unit Yard   | 18H       | 345        |
| Score Module         | FwEnd     | 172 💽      |
|                      | FtBkr1    | 273 💉      |
|                      | RtBkr1End | 298 💉      |
| End Round            |           |            |
| ок                   |           | New 🔻      |
| [Fig.25] Quick Tools | [Fig.26   | il Targets |

## 2.5.1 Changing Hole/Course During a Round

• To manually change to another hole or course during the middle of a round, touch the Hole Number Indicator towards the top left of the screen, and the "Hole Information" screen will appear. Touch the hole number in the middle of the screen, and a list of holes on the course will appear. Touch a number on that list and the unit will switch to that hole.

- You can also use the arrows to the right and left of the hole number and then push the "OK" button on the bottom left the screen to switch to your selected hole.
- To change to a different course, on the "Hole Information" screen, touch the "Course Name" on the gray bar above the hole number and select another course from the list that appears.

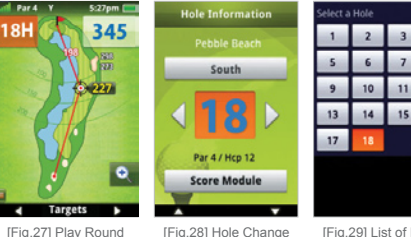

[Fig.27] Play Round

[Fig.29] List of Holes

### 2.5.2 Hole Zoom In/Out

- •As you advance along the hole you are playing on, the Hole Map will automatically zoom in according to your current position on the hole.
- You can also manually zoom in or out at any time to get a closer view of a specific point along that hole by touching the 🔍 🤍 icons towards the lower right of the play screen.

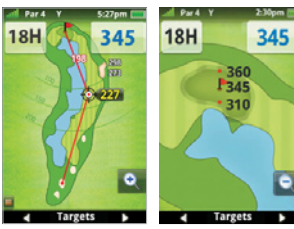

[Fig.30] Zoom In/Out View [Fig.31] Zoom View

# 2.5.3 Green View and PIN Setting

- The user can enlarge the green and change the PIN position on the green while playing.
- Touch the "Distance" option on the top right from the screen or • press the button below the "Green" option on the bar located on the bottom of the screen and the "Green view" option will appear. If you touch the PIN and drag it to the desired location, it will be automatically updated.
- Press the "Hole" option on the bottom of the screen to get back to the play view.
- You may lock your PIN position preventing any accidental and changes of PIN position by touching the 🖈 icon on the screen.

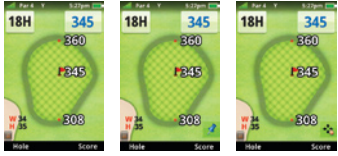

```
[Fig.32] Green view [Fig.33] Pin Lock [Fig.34] Pin Unlock
```

# 2.5.4 Target Information

• This allows you to check the distance information from your position to the targets.

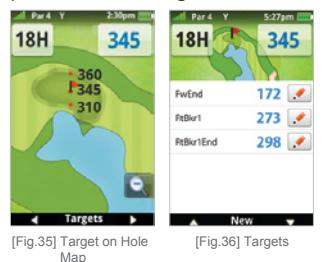

To view a list of targets along the hole you are playing on, press the button below the "Target" option on the bottom of the screen and a list of targets for that hole will appear. Please refer to section 5.10, for a list of abbreviations for the target menu.

# 2.5.5 Course Play in Green View

- If the full layout view of the course you are playing on has not yet been made available in GolfBuddy course library, the play screen will show a view of the green for each hole during the course of your round without the map of the hole, as shown in the illustration below.
- If the full layout view of the course you wish to play on is not preloaded in your unit, please go to www.gpsgolfbuddy.com to see if the course library has been updated with the maps since the time you purchased your unit. If you find that the map of your desired course has not yet been added, please check the course library periodically, as thousands of maps are being added each month and are available for free to download. You may also place a request to have the map of a specific course added.

🜔 denotes Full Layout View 🛛 😱 denotes Green View.

- You can also record the score and add/edit the targets on the course.
- A list of each target for that hole can be seen by pressing the target button located on the bottom of the screen. You can return back to the play screen by pressing the "Back" button on the bottom right of the unit.

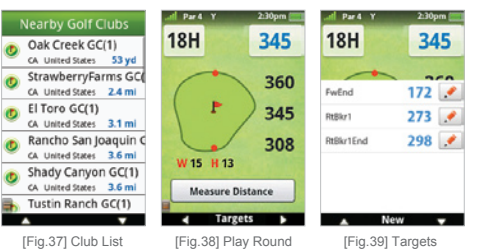

Golfbuddy World Instruction Manual

specific course before playing a round.

Preview Mode allows you to familiarize yourself with the functions and features of your unit in indoor locations where a satellite signal is not available. It also allows you to preview a

- Go to the Main Menu and touch "Preview Mode", and a list of countries will appear. Select one of the countries by touching the screen, and select a golf course from the list that appears.
- To exit from Preview mode, press the "Menu" button and the "Quick Tools" menu will appear. Touch "End Round" and you will then be taken back to the Main Menu.

 $\% \mbox{Since preview mode is "simulating" a satellite signal, not all functions will work correctly.$ 

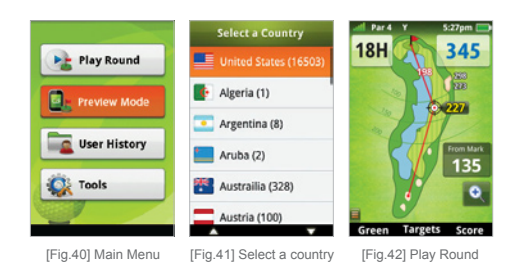

The User History allows you to view a history of all the rounds you have played while using your GolfBuddy. It also allows you to review your scores that you recorded during those rounds.

- Go to the Main Menu and touch "User History", and a list of courses that you have played on will appear in the "Rounds History" Screen. Touch a selection from the list, and the score card for your round on that course will appear.
- The menu button on the Rounds History screen allows you to sort your rounds by the course name or date, and also allows you to delete courses from the list.
- To delete one or more courses from the list, touch the box or boxes next to the course names that you would like to delete and then press the "Menu" button. Then touch the "Delete Selected" option. Touching "Delete All" will delete all the rounds stored in the round history.
- By pressing the "Menu" button on the Score Card screen, you can select "Scoring System" to view your scorecard in Stroke Play or Stableford mode.

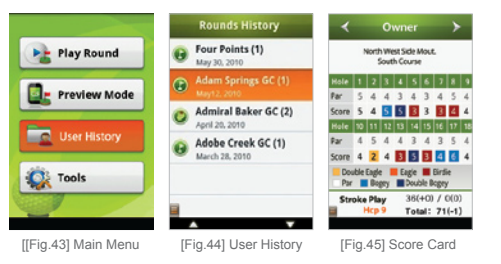

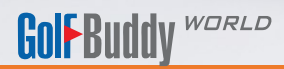

# 3. Advanced Menu

3.1 Add/Edit Targets

3.2 Adding a New Course

# 3.3 ProPlay

3.3.1 Recording Your Scores3.3.2 Mark Function3.3.3 Stroke Play / Stableford Scoring

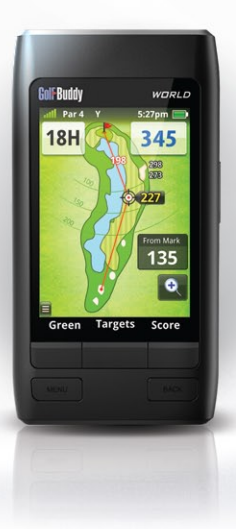

This function allows you to add your own custom targets in addition to the list of existing targets for that hole.

• To create a new target, move to the position along the hole at which you would like to create the target and then press the button below "Targets" located at the bottom of the Play Screen, which will then take you to the list of existing targets for that hole. Press the button below "New" button located on the bottom of the targets list and a "Create Target" screen will appear. Touch one of the target names on the list to set a label for your custom target. You can also create your own name for that target by scrolling to the bottom of the list and touching "Other".

The keyboard will appear on the screen allowing you to create your own name for the target.

 You can edit or delete the targets created by touching the pencil icon that appears next to your custom target. This allows you to delete the target or set a new point for the target by touching "Record Again". This function allows you to create a new course and record your own information for each hole.

- From the "Manual Search" screen, touch "Custom Courses". A list of your custom courses will appear. If you have not created any custom courses, the list will appear blank. Press the "Menu" button on the Custom Courses screen and then enter a name for the course using the keyboard that appears.
- Walk to the tee box and green for each hole and touch the "Edit" icons along the right of the screen to record the distance for each position.
- Press the "Target" button to add your own targets for each hole.
- To finish with the Custom Course screen, press the "Menu" button and select "End Round".

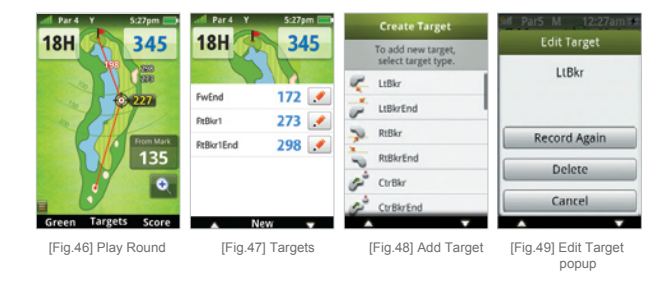

### \* Please refer to section 5.10, for a list of abbreviations for the target menu.

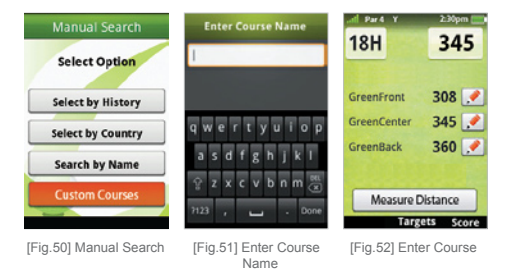

The ProPlay function allows you to keep a record of your scores for each round and allows you to keep record of your statistics including your putts per round, fairways hit, and sand saves. It also allows you to measure the distance of your shots using the "Mark Feature".

• To access the "ProPlay" feature, press the "ProPlay" button on the right of your unit and the ProPlay menu will appear.

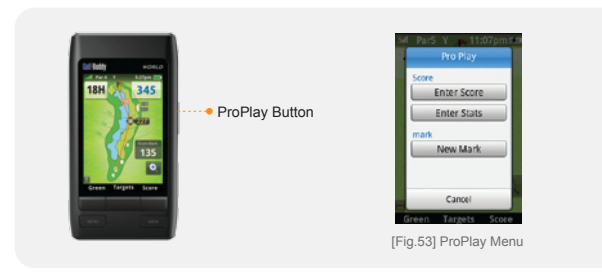

# 3.3.1 Recording Your Scores

- You can keep track of your own scores for each round.
- To record a score, press the "ProPlay" button and touch "Enter Score" from the ProPlay menu. Touch the "Edit" icons along the right of the screen, to enter a new score for a player. On the "Enter Score" screen that appears, touch a number on the screen to enter a score, or use the left and right arrows to increase or decrease the score, and then touch "Ok" to record. Press "Done" on the next screen that appears to return to the menu.

• To view scores that have been recorded, touch the player along the left side of the screen to view that player's score card.

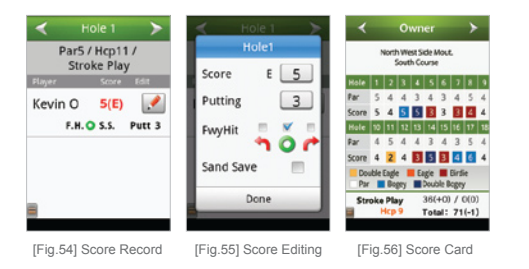

• You can change the scoring system, set pars and handicaps and make a new scorecard by pressing the "Menu" button while you are on the Score Card screen.

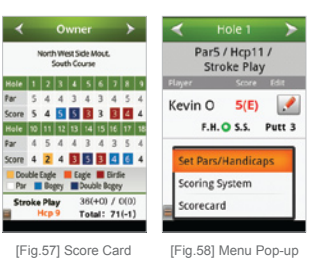

### 3.3.2 Mark Function

The Mark Function allows you to measure the distance of your shots.

• To measure the distance of your shot, stand next to the ball and press the "ProPlay" button on the side of your unit. On the ProPlay menu that appears, touch "New Mark", and a box labeled "From Mark" will appear towards the lower right of the Play Screen. Take your shot, and travel to the position where your ball has landed. You will notice the number increasing as you advance towards the position of your ball. Once you have reached your ball, press the ProPlay button again to save the distance of your shot.

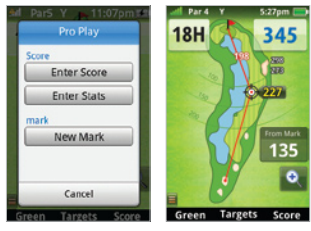

[Fig.59] Pro Play Pop-up

[Fig.60] New Mark

# 3.3.3 Stroke Play / Stableford Scoring

•The score card can be used in either the Stroke Play or the Stableford system.

To select either Stroke Play or Stableford , go to the scorecard and touch the "Menu" button, then touch the Scoring System on the pop up menu that appears. Check the box next to your desired method of scoring and touch "OK" to set.

Stableford is a scoring system used in the sport of golf. Rather than counting the total number of strokes taken, as in stroke play, it involves scoring points based on the number of strokes taken at each hole. Unlike traditional scoring methods, where the aim is to have the lowest score, under Stableford rules, the objective is to have the highest score.

|                                     |                        |                         | 0                      | wn                     | er                        |                           |                           | >                      |                        | <                                          |                              |                             |              | wn                |                         |                        |                              | >                           |                  |
|-------------------------------------|------------------------|-------------------------|------------------------|------------------------|---------------------------|---------------------------|---------------------------|------------------------|------------------------|--------------------------------------------|------------------------------|-----------------------------|--------------|-------------------|-------------------------|------------------------|------------------------------|-----------------------------|------------------|
|                                     | ,                      | eord<br>t               | liout                  | st S<br>h Co           | de A                      | Aout                      | L                         |                        |                        |                                            |                              | 0                           | ak (<br>Dal  | cre<br>c Ci       | ek<br>ree               | GC<br>k                |                              |                             |                  |
| Hole<br>Par<br>Score<br>Hole<br>Par | 1<br>5<br>5<br>10<br>4 | 2<br>4<br>4<br>11       | 3<br>4<br>5<br>12<br>4 | 4<br>3<br>5<br>13<br>4 | 5<br>4<br>14<br>3         | 6<br>3<br>3<br>15<br>4    | 7<br>4<br>16<br>3         | 8<br>5<br>4<br>17<br>5 | 9<br>4<br>4<br>18<br>4 | Hule<br>Par<br>Hup<br>Score<br>Hule<br>Par | 1<br>5<br>11<br>2<br>10<br>4 | 2<br>3<br>5<br>1<br>11<br>4 | 3 4 3 3 12 3 | 4 15 1 11 4       | 5<br>4<br>17<br>2<br>14 | 6<br>4<br>1<br>15<br>5 | 7<br>4<br>13<br>2<br>16<br>3 | 8<br>3<br>7<br>0<br>17<br>4 | 9<br>5<br>9<br>2 |
| Score<br>Dou<br>Par<br>Stro         | 4<br>ible              | 2<br>Eagle<br>Bo<br>Pla | 4<br>195<br>197<br>9   | E                      | gie<br>Douk<br>36(<br>Tot | 3<br>ske 8<br>+0)<br>al : | Eird<br>(80)<br>/ 1<br>71 | 6<br>/<br>D(0)<br>(-1) | 4                      | Hop<br>Score<br>Stable                     | 12<br>1<br>efor              | 16<br>0<br>d                | 14           | 10<br>2<br>4<br>T | 2<br>1<br>0(1           | 4<br>3<br>(4)          | 8<br>0<br>/4<br>82           | 18<br>2(1<br>(25            | 3<br>1)<br>5)    |

[Fig.61] Stroke Play Card [Fig.62] Stableford Card

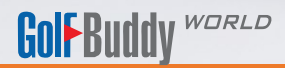

# 4. Course Download

4.1 Connecting with the PC

4.2 Install and Log In

4.2.1 Install 4.2.2 Log In

4.3 Firmware Upgrade

4.4 Downloading Courses

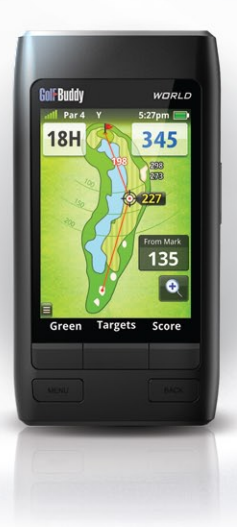

GolfBuddy World Course Manager is used for multiple applications. You can download new course information to your unit, upgrade the firmware and check scores you have saved onto your unit

Please use the enclosed USB cable to connect your GolfBuddy World with your computer.

 Please turn On the GolfBuddy World and insert the USB cable to both the PC and the unit.

(If you have not installed the GolfBuddy World Manager, please refer to section 4.2.1.)

• Registration for new users Please click on the yellow "Sign Up" button to create a new user account.

### 4.2.1 Install

 You can also visit our website at www.gpsgolfbuddy.com and click on "Support" to download and install the GolfBuddy Manager program.

# 4.2.2 Log In

- Please connect the USB Cable to the GolfBuddy World and your computer.
- Run the GolfBuddy World Course Manager previously installed on your computer.
- You can enter the User ID and the Password and click on "Login" to run the program.
- If you have upgraded from the Plus, Pro or the Tour unit to the GolfBuddy World, your previous UserID and Password will allow you access as well.

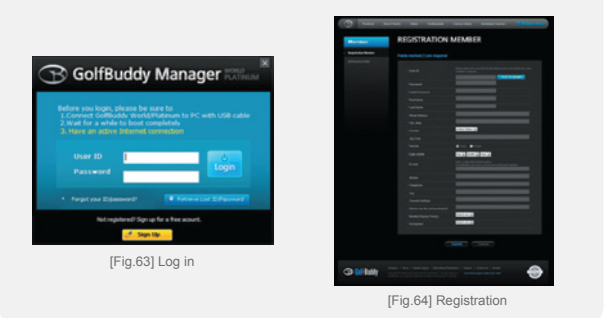

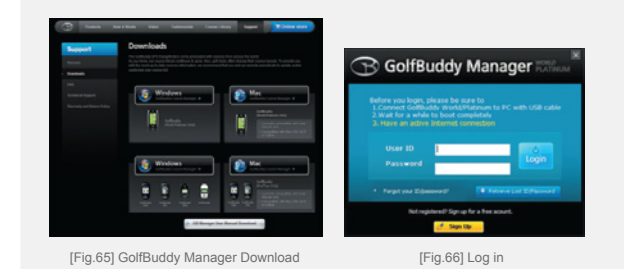

Golfbuddy World Instruction Manual

# 4.3 Firmware Upgrade

• Firmware Upgrade is automatically performed each time your unit logs into the program.

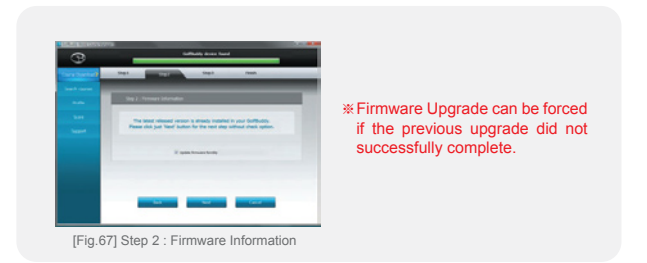

- •At step 3, you can click on "Course Download" on the left column.
- This will open up an updated window on the right with a list of countries.

|   | thei thei                                                                                                    | And in case                                                                                                    |   |
|---|----------------------------------------------------------------------------------------------------|----------------------------------------------------------------------------------------------------|---|
| _ |                                                                                                    |                                                                                                    |   |
|   |                                                                                                    |                                                                                                    | _ |
| _ | State of the local division of the local division of the local div |                                                                                                    |   |
|   | and the second second                                                                                                    |                                                                                                    |   |
|   | Conference of the local division of the local division of the loca | And and and and and and and and and and a                                                                                                    |   |
|   | distant.                                                                                                    | Transfer Land                                                                                                    |   |
|   | Conceptor 1                                                                                                    | Transfer of the local division of the local division of the local  |   |
|   | Crimin No.                                                                                                    | Installed                                                                                                    |   |
| _ | Crimita Republic of                                                                                                    | instance .                                                                                                    |   |
|   | 0.0044                                                                                                    | training and the second second s                                                                                                    |   |
|   | Crissian                                                                                                    | traduction of the second second secon |   |
|   | Colorado Regular                                                                                                    | a contraction of the second second se |   |
|   | COMPARE NO. 1                                                                                                    | Read to up the                                                                                                    |   |
|   | COMPANY PROVING                                                                                                    | T LOUR C                                                                                                    |   |
|   | Company and                                                                                                    | Daniel in sociality                                                                                                    |   |
|   | Change                                                                                                    | and the second second s |   |
|   | Citation .                                                                                                    | Head to purchase                                                                                                    |   |
|   | Crience                                                                                                    | tradaded.                                                                                                    |   |
|   | COMMENT                                                                                                    | Nexad In: update                                                                                                    |   |
|   | Provide                                                                                                    | Read to anythin                                                                                                    |   |
|   | and the second second se                                                                                                    | and the second division of the second division of the second divisio |   |
|   |                                                                                                    |                                                                                                    |   |

[Fig.68] Step 3 : Select countries

- Each country will show either "Installed" or "Need to Update". "Installed" means all courses are updated and there is no need to download any courses. "Need to Update" means there are updated courses available and you should download them to keep your unit up-to-date.
- Once all courses have been downloaded and your unit has been updated, please disconnect the unit and reboot the unit.

| 6            | Becomplete capital (2012), ("read Falsed #2)                  |
|--------------|---------------------------------------------------------------|
| The state of | Tage Tage Tage                                                |
|              | Lase Nature                                                   |
|              | Linear services                                               |
|              |                                                               |
|              | Please disconsist your Gallbackly from IX, and related dones. |
|              |                                                               |
|              | MAX DESCRIPTION OF A DESCRIPTION                              |
|              |                                                               |

[Fig.69] Update Finished

# **Golf Buddy** *WORLD*

# 5. Tools

5. 1 User Profile

5. 2 Distance : Unit of Measurement

5. 3 Language Selection

5. 4 World Time Settings

- 5. 5 Button Sound Settings
- 5. 6 Screen Timeout Settings
- 5. 7 Power Management Settings

5. 8 Screen Brightness Settings

5. 9 Touch Calibration Settings

5. 10 System Information

# 5. 11 GPS Reset

# 5. 12 Abbreviations

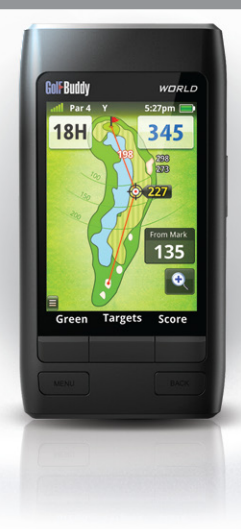

Secure .

To input user profile, touch the "view" tab that shows the image, owner name and phone number.

• The image should be added with GolfBuddy World Manager. Choose the "Profile" tab on the left column and click "Add" to add the images. Once the images have been uploaded please disconnect the unit and reboot the unit.

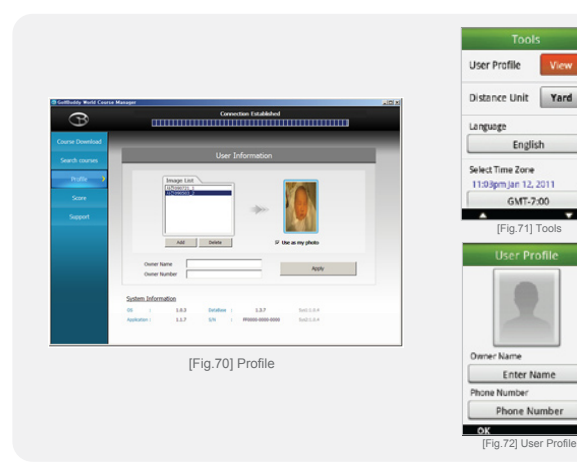

- Touch the empty image on the user profile screen and select your desired image.
- Owner Name and Phone Number can also be entered by using GolfBuddy World Manager or by touching the "Enter Name" and "Phone Number" bar on your unit.

This setting allows you to change your distance measurement from yards to meters. The default setting is set to yards.

• The tab next to "Distance Unit" in the tools menu shows the current unit of measurement that your unit is set to. To change from yards to meters and vice-versa, touch the tab, and then touch "Done" on the bottom of the screen to save the setting.

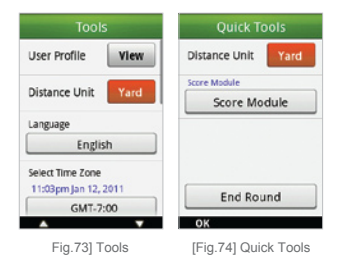

To select a new language for the menu, touch the tab that shows the current language setting, and a pop up menu will appear with a list of available languages. Touch the desired language and the language will automatically change after a few seconds.

| Tools              | To         | ale      |
|--------------------|------------|----------|
| User Profile View  | Lang       | naBe     |
| 81                 | English    | Italiano |
| Distance Unit rard | Français   | Deutsch  |
| Language           | 하국아        | español  |
| English            |            | capanoi  |
| Select Time Zone   |            |          |
| GUT 2:00           | Car        | ncel     |
| GM1-7:00           | A.         | v        |
| [Fig.75] Tools     | [Fig.76] L | anguage  |

Selection Pop-up

5.4 World Time Settings

To set a new time zone, touch the tab that shows the current setting, and the "Time Zone" screen will appear. Use the left and right arrows to set vour desired time zone and then press the "OK" button located on the bottom bar to set.

|                      | Time Zone            |
|----------------------|----------------------|
| Select Time Zone     | 11:10pm Jan 12, 2011 |
| 11:04pm Jan 12, 2011 | the second states    |
| GMT-7:00             |                      |
| Button Sound         | N 19 1               |
| Screen Timeout       |                      |
| 5 second             | Pacific Time.Arizona |
| Power Management     | DST: Auto 🖌 Off      |
| A 7                  | ок                   |

[Fig.78] Time Zone Setting [Fig.67] Tools

• You can also set your unit to automatically adjust itself to daylight savings time by touching the boxes next to "DST" and checking " ✓ Auto" and " ✓ On"

The button sounds can be turned off and on by checking or unchecking the box next to the "Button Sound" selection.

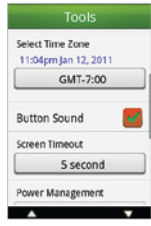

[Fig.79] Tools

# 5.6 Screen Timeout Settings

The Screen Timeout Setting enables your unit to automatically turn off the backlight to conserve battery life after a period of time that it is not in use.

 To adjust this setting, touch the current time tab that shows the current setting and the "Screen Timeout" menu will appear.

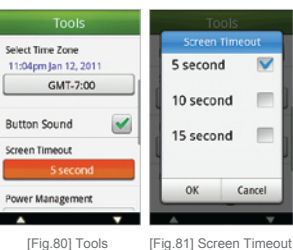

[Fig.81] Screen Timeout Setting Pop-up

Check the box next to your desired selection, and then press "OK"

\* The default setting for the backlight to automatically turn off when not in use is '5 seconds'. You will achieve longer battery life from your unit by setting the backlight to turn off when not in use.

- You can set your unit to automatically power itself off when it is not used for an extended period of time in order to save battery life.
- Touch the current setting, and the "Power Management" menu will appear. Make your selection by touching the box next to your desired setting, and press "OK" to set.

| Tools                         | Tools                       |
|-------------------------------|-----------------------------|
| Power Management<br>Always On | Power Management 60 minutes |
| Adjust Brightness             | 120 minutes 180 minutes     |
| Calibration Reset             | Always On 🛛 💟               |
| Reset GPS Reset               | OK Cancel                   |
| IFig 821 Tools                | [Fig 83] Power              |
| [1 19.02] 10013               | Management                  |

Setting Pop-up

\* The factory default for this setting is "Always On".

# 5.8 Screen Brightness Settings

You can adjust the brightness of the LCD screen by moving the Scroll bar either left or right by touching the screen.

| Тос             | ls    |
|-----------------|-------|
| Power Manager   | ment  |
| Alway           | /s On |
| Adjust Brightne | 55    |
| Calibration     | Reset |
| Reset GPS       | Reset |
|                 |       |

[Fig.84] Tools

This setting allows you to accurately calibrate the touch screen.

 To calibrate the touch screen, press "Reset", next to the "Calibration" setting in the Tools menu, and the touch calibration screen will appear. Follow the directions on the screen and press and hold

| Tools<br>Aiways on | Press cross point for<br>       |  |  |
|--------------------|---------------------------------|--|--|
| Adjust Brightness  | Recalibrate                     |  |  |
| Calibration Reset  | Cancel                          |  |  |
| Reset GPS Reset    |                                 |  |  |
| System View        |                                 |  |  |
| [Fig.85] Tools     | [Fig.86] Calibration<br>Setting |  |  |

your finger in the middle of the cross point that will appear at each corner of the screen for 1 second until you hear a beep sound. After you have touched the crosses that appear at each corner, you will be prompted to repeat the process a second time. Once you receive a messagestating that you have successfully calibrated the screen, press "OK" to complete the calibration.

# 5.10 System Information

This setting shows you the system information for your unit.

(OS, Application, Data-base, Serial Number of GolfBuddy)

For system upgrades, please refer to the GolfBuddy website at www.gpsgolfbuddy.com.

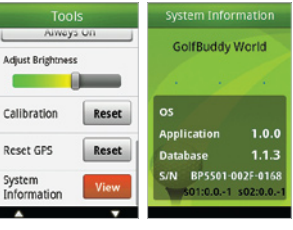

[Fig.87] Tools

[Fig.88] System Information View

You can initialize the GPS Satellite information of your unit by touching "Reset" when it fails to acquire a satellite signal.

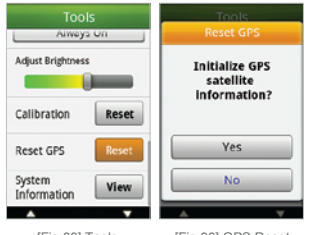

[Fig.89] Tools

[Fig.90] GPS Reset

### • For Example. GrFrtHzd 1 : Green Front Hazard 1

| rection & Distance         | 2            | Targ      | jet          |         | Position |      |
|----------------------------|--------------|-----------|--------------|---------|----------|------|
| Left Lt                    | 50Yardpost   | 50YPost   | OB Bunker    | OBBkr   | Front    | Fr   |
| Right Rt                   | Beach Bunker | BeachBkr  | OB Bunkers   | OBBkrs  | End      | End  |
| Center Ctr                 | Bog          | Bog       | OB Light     | OBLight | Start    | Star |
| Down Dn                    | Bridge       | Brdge     | OB Rock      | OBRock  | Jut      | Jut  |
| Up Up                      | Bunker(s)    | Bkr(s)    | OB Tree      | OBTree  | Edge     | Eg   |
| Yard Y                     | Cart Path    | CartRd    | Out of Bound | OB      | Carry    | Су   |
| Meter M                    | Cave         | Cave      | PIN          | PIN     | Center   | Ctr  |
|                            | Cliff        | Cliff     | Pond         | Pond    |          |      |
|                            | Coconut      | Cocnt     | River        | River   |          |      |
|                            | Creek        | Crk       | Rock         | Rock    |          |      |
|                            | Dogleg       | Dogleg    | Rod          | Rod     |          |      |
|                            | Garden       | Garden    | SandBox      | SandBox |          |      |
|                            | Grave        | Grave     | Slope        | Slope   |          |      |
|                            | Green        | Gr        | Sprinkler    | Spkr    |          |      |
|                            | Green Tree   | GrTree    | Target       | Trgt    |          |      |
|                            | Hazard       | Hzd       | Tower        | Tower   |          |      |
|                            | Hill         | Hill      | Tree(s)      | Tree(s) |          |      |
|                            | Hill Tree    | HillTree  | Valley       | Valley  |          |      |
|                            | Lake         | Lake      | Water        | Wtr     |          |      |
| Layup Point<br>Lawn Bunker | IP           | Water Way | WtrWay       |         |          |      |
|                            | LawnBkr      | Weeds     | Weeds        |         |          |      |
|                            | Light        | Light     | Woods        | Woods   |          |      |
|                            | Mound        | Mnd       | Yardpost     | Ypost   |          |      |

| Size and Specification |                                                                                             |  |
|------------------------|---------------------------------------------------------------------------------------------|--|
| Size (in)              | 2.2" X 4.1" X 0.7" / 5.5cm X 10.4cm X 1.7cm                                                 |  |
| Weight (oz)            | 4.2oz / 119g (when battery is installed)                                                    |  |
| PC Interface           | USB                                                                                         |  |
| Display                | 2.7" (Transreflective touch-screen)<br>Color TFT LCD (240 X 340)                            |  |
| External Memory        | MicroSD(default)                                                                            |  |
| Battery Type           | Removable / Rechargeable type Battery<br>Operation Life : 10 hr<br>Power Adaptor : 5V, 0.5A |  |
| Course Capacity        | 40,000 Course                                                                               |  |
| Water Resistance       | Water Resistant                                                                             |  |
| Operating Temperature  | $32^{\circ}F \sim 104^{\circ}F$ / $0^{\circ}C \sim 40^{\circ}C$                             |  |
| Button                 | 7 Buttons + Touch                                                                           |  |

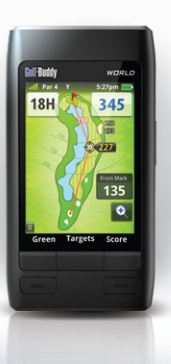

Instruction Manual First Edition : March 2011

Issuer : DECA International, Inc. Homepage : http://www.gpsgolfbuddy.com

SYSTEM

GOLFBUDDY is a registered logo of DECA System Co., Ltd.
 The arbitrary copying of this manual is prohibited (not for sale)
 The details of this manual can be revised without prior notice.